# Bab 6 Implementasi Sistem

### 6.1. Prototype Sistem Informasi Perawatan Mesin

### 6.1.1. Halaman Login

Berikut adalah Halaman *login* yang terdapat pada sistem informasi perawatan mesin. Pada halaman awal ini berisikan *field* atau text input untuk memasukan *username* dan juga *password* yang akan diisi oleh setiap user meliputi dari petugas, mekanik dan operator yang dapat menggunakan dari sistem tersebut. Dibawah ini adalah tampilan atau gambar pada halaman *login*.

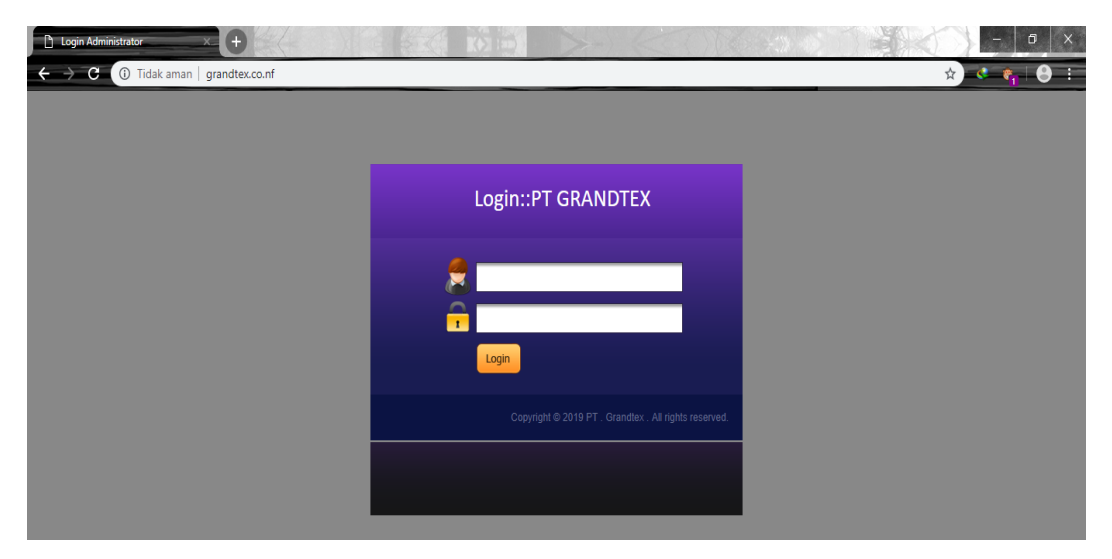

Gambar 6.1. Halaman Login

### 6.1.2. Halaman Petugas

### 6.1.2.1. Halaman Home Petugas

Setelah petugas melakukan tahap login, akan memunculkan tampilan menu *home*. Terdapat beberapa pilihan menu yang ada pada bagian *header* yaitu data *user*, data master data perawatan laporan data dan juga menu logout. Dibawah ini merupakan tampilan atau gambar pada halaman *home* petugas.

| PT Grand Textile Industry                        | × +                                    |                                          |                                                                          | KOK                                               |                                              | - a ×       |
|--------------------------------------------------|----------------------------------------|------------------------------------------|--------------------------------------------------------------------------|---------------------------------------------------|----------------------------------------------|-------------|
| $\leftrightarrow$ $\rightarrow$ C (i) Tidak aman | grandtex.co.nf/media.php?mo            | dule=home                                |                                                                          |                                                   |                                              | 🖈 💐 🍖 🖯 🗧 🗄 |
|                                                  | 5                                      |                                          |                                                                          |                                                   |                                              |             |
|                                                  | Home Data User Data Maste              | r Data Perawatan Laporar                 | Data Logout                                                              |                                                   |                                              |             |
|                                                  | Hai <b>Andi</b> , An                   | da Login sebagai Petugas. Silahka<br>Jun | n klik menu pilihan yang berada<br>a <b>t, 22 Februari 2019, 01:09</b> : | di bagian header untuk mengelol<br>3 <b>2</b> WIB | a Modul Aplikasi.                            |             |
|                                                  |                                        |                                          | Control Panel                                                            |                                                   |                                              |             |
|                                                  | Data User                              | Data Sparepart                           | Data Mesin                                                               | Data petugas                                      | Data Maintenance                             |             |
|                                                  | perawatan<br>(Maintenance & Sparepart) | Daftar Spareparts                        | a                                                                        | Daftar Maintenance                                | Laporan perawatan<br>Maintenance & Sparepart |             |
|                                                  |                                        | Copyright @                              | ) 2019 PT . Grandtex . All righ                                          | ts reserved                                       |                                              |             |

Gambar 6.2. Halaman Home Petugas

# 6.1.2.2. Halaman Data User

Berikut ini adalah tampilah dari halaman data *user*, terdapat beberapa pilihan untuk menambah data user, mengedit data user bahkan menghapus data user.

| PT Grand Textile Industry                        | x (+   |                                |                              |                         |      |       | - 0 ×     |
|--------------------------------------------------|--------|--------------------------------|------------------------------|-------------------------|------|-------|-----------|
| $\leftrightarrow$ $\rightarrow$ C (i) Tidak aman | grandt | ex.co.nf/media.php?module=user |                              |                         |      |       | 🖈 🤄 🐐 🕒 🗄 |
|                                                  | Home   |                                |                              |                         |      |       |           |
|                                                  | Tamba  |                                |                              |                         |      |       |           |
|                                                  | No.    | Nama Lengkap                   | User ID                      | Level                   | Edit | Hapus |           |
|                                                  | 1      | Andi Kumiadi                   | Andi                         | petugas                 | 1    | •     |           |
|                                                  | 2      | Denny lol                      | Denny                        | petugas                 | 1    | 9     |           |
|                                                  | 3      | Galih Aprianto                 | Galih                        | operator                | 1    | •     |           |
|                                                  | 4      | Ivan Oy                        | Ivan                         | petugas                 | 1    | •     |           |
|                                                  | 5      | Asep Sol                       | mekanik                      | mekanik                 | 7    | 0     |           |
|                                                  | 6      | Tigor adeung                   | tigor                        | operator                | 1    | 0     |           |
|                                                  | 7      | Uus Setiawan                   | uus                          | mekanik                 |      | •     |           |
|                                                  |        | Сој                            | oyright © 2019 PT . Grandte: | < . All rights reserved |      |       |           |

Gambar 6.3. Halaman Data User Petugas

### 6.1.2.3. Halaman Data Master

### 6.1.2.3.1. Halaman Data Sparepart

Berikut adalah tampilan halaman data *sparepart* yang ada pada menu data master. Pada halaman tersebut terdapat beberapa pilihan untuk menambah data *sparepart*, mengedit data *sparepart* dan juga menghapus data *sparepart*. Dibawah ini merupakan tampilan atau gambar yang ada pada halaman *sparepart*.

| PT Grand Textile Industry | ×       |                                          |                               | >-> <<                     | N.   | -: 3 |       | o     |            |
|---------------------------|---------|------------------------------------------|-------------------------------|----------------------------|------|------|-------|-------|------------|
| ← → C (i) Tidak aman      | grandte | ex.co.nf/media.php?module=spa            | repart                        |                            |      |      |       | 🖈 🗳 🖣 | <b>e</b> : |
|                           | Home    | Data User Data Master Data               | Perawatan Laporan Data Logout |                            | 4    |      |       |       |            |
|                           | Tamba   | ah Spareparts                            |                               |                            |      |      |       |       |            |
|                           | No.     | Kd. Spareparts                           | Nama Spareparts               | Harga (Rp)                 | Stok | Edit | Hapus |       |            |
|                           | 1       | S001                                     | Roller                        | 50000                      | 90   |      | •     |       |            |
|                           | 2       | S002                                     | Pelumas                       | 25000                      | 11   |      | •     |       |            |
|                           | 3       | S003                                     | Oli Gear Box                  | 60000                      | 15   |      | •     |       |            |
|                           | 4       | 5004                                     | Van Belt                      | 55000                      | 10   |      | 9     |       |            |
|                           | 5       | S005                                     | Rubber Blanket                | 700000                     | 40   |      | •     |       |            |
|                           | 6       | \$006                                    | Roll                          | 30000                      | 20   |      | •     |       |            |
|                           | 7       | S007                                     | Spindel Tape                  | 40000                      | 20   |      | •     |       |            |
|                           | 8       | S009                                     | Ring Abc                      | 80000                      | 10   |      | •     |       |            |
|                           | 9       | 5010                                     | Mesin potong kain             | 250000                     | 8    |      | •     |       |            |
|                           | << Firs | t   < Prev   <b>1</b>   Next >   Last >> |                               |                            |      |      |       |       |            |
|                           |         |                                          | Copyright © 2019 PT . Grand   | Itex . All rights reserved |      |      |       |       |            |

Gambar 6.4. Halaman Data Sparepart

### 6.1.2.3.2. Halaman Data Mesin

Berikut adalah tampilan halaman data mesin yang ada pada menu data master. Pada halaman tersebut terdapat beberapa pilihan untuk menambah data mesin, mengedit data mesin dan juga menghapus data mesin. Dibawah ini merupakan tampilan atau gambar yang ada pada halaman mesin.

| <ul> <li>PT Grand Textile Industry ×</li> <li>← → C</li> <li>Tidak aman   grad</li> </ul> | + ndtex.co.nf/media.php?mod        | dule=mesin                      |                                  |          | -     | - ª ×<br>☆ • • • • • • • |
|-------------------------------------------------------------------------------------------|------------------------------------|---------------------------------|----------------------------------|----------|-------|--------------------------|
| Ноп                                                                                       | e Data User Data Maste             | r Data Perawatan Laporan Data L | .ogut                            | <u>R</u> |       |                          |
| D                                                                                         | ata mesin                          |                                 |                                  |          |       |                          |
| Ta N                                                                                      | ambah mesin<br>Io. Kode Mesin      | Nama Mesin                      | Tahun Buat                       | Edit     | Hapus |                          |
| 1                                                                                         | M001                               | Mesin Carding                   | 1995                             |          | 9     |                          |
| 2                                                                                         | M002                               | Mesin Blowing                   | 1991                             |          | 9     |                          |
| 3                                                                                         | M003                               | Mesin Winding                   | 1993                             |          | 9     |                          |
| 4                                                                                         | M004                               | Mesin Ring Spinning             | 1998                             |          | 9     |                          |
| 5                                                                                         | M005                               | Mesin Roving                    | 1999                             |          | 9     |                          |
| 6                                                                                         | M006                               | Mesin Drawing                   | 2000                             |          | 9     |                          |
| 7                                                                                         | M007                               | Mesin Drawing II                | 2000                             |          | 0     |                          |
| ~                                                                                         | First   < Prev   1   Next >   Last | >>> Copyright @ 2019 PT         | . Grandtex . All rights reserved |          |       |                          |
| _                                                                                         |                                    | Copyright © 201911              |                                  |          |       |                          |

Gambar 6.5. Halaman Data Mesin

# 6.1.2.3.3. Halaman Data Petugas

Berikut adalah tampilan halaman data petugas yang ada pada menu data master. Pada halaman tersebut terdapat beberapa pilihan untuk menambah data petugas, mengedit data petugas dan juga menghapus data petugas. Dibawah ini merupakan tampilan atau gambar yang ada pada halaman petugas.

| PT Grand Textile Industry                       |           | •                 |                         | ( Kili)          |                    | 0 67 106                 | -13 -05 |       | - 0     | × |
|-------------------------------------------------|-----------|-------------------|-------------------------|------------------|--------------------|--------------------------|---------|-------|---------|---|
| $\leftrightarrow$ $\rightarrow$ C (i) Tidak ama | n   grand | tex.co.nf/media.p | hp?module=petugas       |                  |                    |                          |         |       | x 🤹 🙀 8 | ; |
|                                                 | Home      | Data User Da      | ta Master Data Perawati | an Laporan Data  | Logout             | )I                       |         |       |         |   |
|                                                 | Dat       | a Petugas         |                         |                  |                    |                          |         |       |         |   |
|                                                 | No.       | ID Petugas        | Nama Petugas            | NIK              | Divisi             | Jabatan                  | Edit    | Hapus |         |   |
|                                                 | 1         | 001               | Andi K                  | 10314024         | Spinning 1         | Ketua Divisi Maintenance |         | Q     |         |   |
|                                                 | 2         | 005               | Ivan                    | 10314001         | Spinning 1         | Mekanik                  |         | Q     |         |   |
|                                                 | 3         | 006               | Denny                   | 10314022         | Spinning 2         | Mekanik                  | 3       | 0     |         |   |
|                                                 |           |                   |                         | Copyright © 2019 | PT . Grandtex . Al | l rights reserved        |         |       |         |   |

Gambar 6.6. Halaman Data Petugas

### 6.1.2.4. Halaman Data Perawatan

Berikut ini adalah tampilan pada halaman data perawatan, terdapat beberapa rincian data perawatan, *sparepart* dan juga rincian pada jadwal perawatan. Dibawah ini adalah tampilan atau gambar yang ada pada halaman perawatan.

| PT Grand Textile Industry                        | × +               |                                                                       | - 0 ×   |
|--------------------------------------------------|-------------------|-----------------------------------------------------------------------|---------|
| $\leftrightarrow$ $\rightarrow$ C (i) Tidak aman | grandtex.co.nf/me | edia.php?module=perawatan                                             | x 😽 🚱 i |
|                                                  |                   | SIPM                                                                  |         |
|                                                  | No. Invoice       | Data Master Data Perawatan Laporan Data Logout                        | 1       |
|                                                  | Tanggal           | 2 2442-2019                                                           | -       |
|                                                  | Mekanik           | 3                                                                     |         |
|                                                  | Mesin             |                                                                       |         |
|                                                  | Kegiatan          | : *                                                                   |         |
|                                                  | Sparepart         | : Tambah                                                              |         |
|                                                  |                   | SIMPAN LAPORAN                                                        |         |
|                                                  | No. Kode Per      | awatan/Perbaikan Keterangan Jenis Perawatan Harga QTY Subtotal Delete |         |
|                                                  |                   |                                                                       |         |
|                                                  |                   | Copyright © 2019 PT . Grandtex . All rights reserved                  |         |
|                                                  |                   |                                                                       |         |
|                                                  |                   |                                                                       |         |

Gambar 6.8. Halaman Data Perawatan

### 6.1.2.5. Halaman Laporan Data Perawatan

Berikut ini adalah tampilan pada halaman laporan data perawatan, pada halaman ini laporan data per periode yang bisa di proses dari hasil imputan pada data perawtan dan juga terdapat rincian tanggal dimana saat melakukan kegiatan perawatan. Dibawah ini adalah tampilan atau gambar yang ada pada halaman laporan data perawatan.

| PT Grand Textile Industry × | Đ                 |                         |                                | X                              |         | - a ×      |
|-----------------------------|-------------------|-------------------------|--------------------------------|--------------------------------|---------|------------|
| ← → C ① Tidak aman g        | randte            | ex.co.nf/media.php?mod  | ule=lapperawatan               |                                |         | x) 🔹 🍖 😫 🗉 |
|                             | ome               | Data User Data Master   | Data Perawatan Laporan Data Lo |                                |         |            |
|                             | Lapo              | oran                    |                                |                                |         |            |
|                             | Lapora<br>Dari Ta | n Per Periode<br>anggal | : 24 ¥ Februari ¥ 2019 ¥       | ]                              |         |            |
|                             | s/d Tar           | nggal                   | : 24 ¥ Februari ¥ 2019 ¥       |                                |         |            |
|                             | Prose             | s                       |                                |                                |         |            |
|                             | Data              | Perawatan dan P         | erbaikan                       |                                |         |            |
|                             | No.               | No Invoice              | Tanggal Perawatan              | Kode Mesin                     | Petugas |            |
|                             | 1                 | 06/PRW/F/I/24           | 24-02-2019                     | M004                           | uus     |            |
|                             | 2                 | 05/PRW/F/I/20           | 04-02-2019                     | BE87654CR                      | uus     |            |
|                             | 3                 | 04/PRW/F/I/20           | 06-02-2019                     | BE0987                         | uus     |            |
|                             | 4                 | 03/PRW/F/I/20           | 20-02-2019                     | BE0987                         | uus     |            |
|                             | 5                 | 02/PRW/F/I/20           | 04-02-2019                     | BE012654                       | uus     |            |
|                             | 6                 | 01/PRW/F/I/20           | 04-02-2019                     | BE0987                         | uus     |            |
|                             |                   |                         | Copyright © 2019 PT .          | Grandtex . All rights reserved |         |            |

Gambar 6.9. Halaman Laporan Data Perawatan

# 6.1.3. Halaman Mekanik

### 6.1.3.1. Halaman Home

Setelah mekanik melakukan tahap login, akan memunculkan tampilan menu *home*. Terdapat beberapa pilihan menu yang ada pada bagian *header*, pada hak akses mekanik tidak semua yang dapat di akses oleh mekanik terkecuali pada data perbaikan, data perawatan dan laporan data. Dibawah ini adalah tampilan atau gambar yang ada pada halaman *home* mekanik.

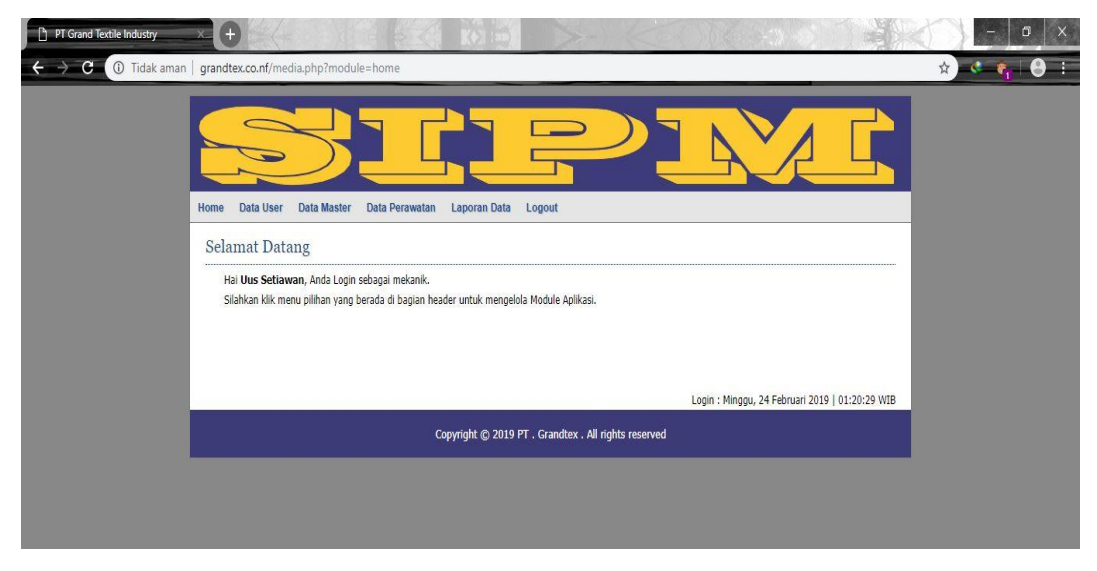

Gambar 6.10. Halaman Home Mekanik

### 6.1.3.2. Halaman Data Perbaikan Mekanik

Berikut adalah tampilan halaman data perbaikan pada menu data master. Pada halaman data perbaikan terdapat beberapa rincian perbaikan pada mesin yang sebelumnya diajukan oleh operator. Dibawah ini adalah tampilan atau gambar pada halaman mekanik.

| PT Grand Textile Industry    | +                                    | E E KO                       |                                  | (               | Constants                 |      |          | 3 100 |
|------------------------------|--------------------------------------|------------------------------|----------------------------------|-----------------|---------------------------|------|----------|-------|
| ← → C (i) Tidak aman   grand | Itex.co.nf/media.php?module          | =perbaikan                   |                                  |                 |                           |      | ង        |       |
| Home                         | Data User Data Master                | Data Perawatan Laporat       | n Data Logout                    | <b>)</b> ]      |                           |      |          |       |
| Da                           | a Perbaikan                          |                              |                                  |                 |                           |      |          |       |
| Tam                          | bah Data<br>Kode Perbaikan/Perawatan | Keterangan                   | Batas Waktu Yang Diipginkan      | Jenis Perawatan | Realisasi Di Bengkel Luar | Edit | Hapus    |       |
| 1                            | 01/PRB/F/1/2019                      | Ganti oli belakang dan depan | 2019-02-19                       | PREVENTIVE      | TIDAK                     |      | 9        |       |
| 2                            | 02/PR8/F/1/2019                      | Mesin Carding Rusak parah    | 2019-02-04                       | PREVENTIVE      | TIDAK                     |      | 9        |       |
| 3                            | 03/PRB/F/I/2019                      | Gunakan asak                 | 2019-02-07                       | PREVENTIVE      | TIDAK                     |      | 9        |       |
| 4                            | 04/PRB/F/I/2019                      | Service Rem                  | 2019-02-15                       | PREVENTIVE      | TIDAK                     |      | <b></b>  |       |
| 5                            | 05/PR8/F/I/2019                      | Ganti Roller                 | 2019-02-24                       | PREVENTIVE      | TIDAK                     |      | •        |       |
| 6                            | 06/PRB/F/I/2019                      | Chek Tekanan Gas             | 2019-02-24                       | PREVENTIVE      | TIDAK                     |      | •        |       |
| 7                            | 07/PRB/F/I/2019                      | Ganti Fire Brik              | 2019-02-24                       | CORRECTIVE      | TIDAK                     |      | <b>9</b> |       |
| 8                            | 08/PRB/F/I/2019                      | Chek Kondisi Roller Rubber   | 2019-02-28                       | CORRECTIVE      | ТІДАК                     |      | •        |       |
|                              |                                      | Copyright (                  | 🕞 2019 PT . Grandtex . All right | s reserved      |                           |      |          |       |

Gambar 6.11. Halaman Data Perbaikan Mekanik

#### 6.1.3.3. Halaman Data Perawatan

Berikut ini adalah tampilan pada halaman data perawatan, terdapat beberapa rincian data perawatan, *sparepart* dan juga rincian pada jadwal perawatan. Dibawah ini adalah tampilan atau gambar yang ada pada halaman perawatan.

| PT Grand Textile Industry |                   |                                                                      | - 0 ×     |
|---------------------------|-------------------|----------------------------------------------------------------------|-----------|
| ← → C ① Tidak aman        | grandtex.co.nf/me | dia.php?module=perawatan&act=hapus&id=326                            | 🖈 < 🍖 🖓 🗄 |
|                           | Home Data User    | Data Master Data Perswatan Laporan Data Lapora                       |           |
|                           | No. Invoice       | : 06/PRW/F/1/24                                                      |           |
|                           | Tanggal           | : 2402-2019 🗒                                                        |           |
|                           | Mekanik           | : Uus Setiawan 🔹                                                     |           |
|                           | Mesin             | : Mesin Ring Spinning 🔻                                              |           |
|                           | Kegiatan          | : Ganti Roller 🔻                                                     |           |
|                           | Sparepart         | : Roller 🔻 Harga 50000 Jumlah 2 Tambah                               |           |
|                           |                   | SIMPAN LAPORAN                                                       |           |
|                           | No. Kode Per      | watan/Perbaikan Keterangan Jenis Perawatan Harga QTY Subtotal Delete |           |
|                           |                   | Copyright (D 2019 PT - Grandtex - All rights reserved                |           |
|                           |                   |                                                                      |           |

Gambar 6.12. Halaman Data Perawatan Mekanik

#### 6.1.3.4. Halaman Laporan Data Perawatan

Berikut ini adalah tampilan pada halaman laporan data perawatan, pada halaman ini laporan data per periode yang bisa di proses dari hasil imputan pada data perawtan dan juga terdapat rincian tanggal dimana saat melakukan kegiatan perawatan. Dibawah ini adalah tampilan atau gambar yang ada pada halaman laporan data perawatan.

| PT Grand Textile Industry ×                             | • = -                          |                                      | 16116           |         | - 5 ×     |
|---------------------------------------------------------|--------------------------------|--------------------------------------|-----------------|---------|-----------|
| $\leftrightarrow$ $\rightarrow$ C (i) Tidak aman   gran | idtex.co.nf/media.php?module=I | apperawatan                          |                 |         | * * 🐐 😣 : |
| Home                                                    | e Data User Data Master Di     | ata Perawatan Laporan Deta Logout    |                 |         |           |
| La                                                      | poran                          |                                      |                 |         |           |
| Lap                                                     | poran Per Periode              |                                      |                 |         |           |
| Dat                                                     | ri Tanggal                     | : 24 T Februari T 2019 T             |                 |         |           |
| s/d                                                     | l Tanggal                      | : 24 🔻 Februari 🔻 2019 🔻             |                 |         |           |
| Pr                                                      | roses                          |                                      |                 |         |           |
| Da                                                      | ata Perawatan dan Perba        | iikan                                |                 |         |           |
| No                                                      | o. No Invoice                  | Tanggal Perawatan                    | Kode Mesin      | Petugas |           |
| 1                                                       | 06/PRW/F/I/24                  | 24-02-2019                           | M004            | uus     |           |
| 2                                                       | 05/PRW/F/I/20                  | 04-02-2019                           | BE87654CR       | uus     |           |
| 3                                                       | 04/PRW/F/I/20                  | 06-02-2019                           | BE0987          | uus     |           |
| 4                                                       | 03/PRW/F/I/20                  | 20-02-2019                           | BE0987          | uus     |           |
| 5                                                       | 02/PRW/F/I/20                  | 04-02-2019                           | BE012654        | uus     |           |
| 6                                                       | 01/PRW/F/I/20                  | 04-02-2019                           | BE0987          | uus     |           |
|                                                         |                                | Copyright © 2019 PT . Grandtex . All | rights reserved |         |           |

Gambar 6.13. Halaman Laporan Data Perawatan Mekanik

#### 6.1.4. Halaman Operator

#### 6.1.4.1. Halaman Home Operator

Setelah mekanik melakukan tahap login, akan memunculkan tampilan menu *home*. Terdapat beberapa pilihan menu yang ada pada bagian *header*, pada hak akses mekanik tidak semua yang dapat di akses oleh mekanik terkecuali pada data *user*, dan data perbaikan. Dibawah ini adalah tampilan atau gambar yang ada pada halaman *home* mekanik.

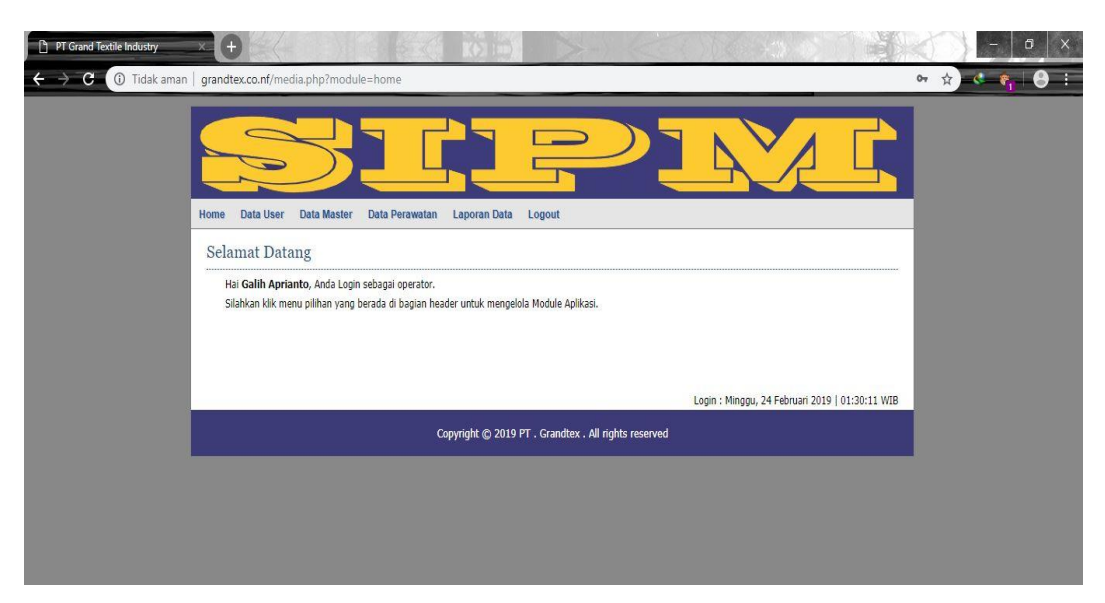

Gambar 6.14. Halaman Home Operator

# 6.1.4.2. Halaman Data User Operator

Berikut ini adalah tampilah dari halaman data *user*, terdapat beberapa pilihan untuk menambah data user, mengedit data user bahkan menghapus data user.

| PT Grand Textile Industry X-                                   |                                 |                                      |          |      | - 0 X   |
|----------------------------------------------------------------|---------------------------------|--------------------------------------|----------|------|---------|
| $\leftrightarrow$ $\rightarrow$ C (i) Tidak aman $\mid$ grandt | tex.co.nf/media.php?module=user |                                      |          |      | 🖈 🍕 🙀 i |
| Home                                                           | Data User<br>Laser              | Data Logout                          |          |      |         |
| No.                                                            | Nama Lengkap                    | User ID                              | Level    | Edit |         |
| 1                                                              | Galih Aprianto                  | Galih                                | operator |      |         |
|                                                                | Copyright @                     | ) 2019 PT . Grandtex . All rights re | served   |      |         |

Gambar 6.15. Halaman Data User Operator

### 6.1.4.3. Halaman Data Perbaikan Operator

Berikut adalah tampilan halaman data perbaikan pada menu data master. Pada halaman data perbaikan terdapat beberapa rincian perbaikan pada mesin yang dapat diajukan oleh operator kepada pihak *maintenance*. Dibawah ini adalah tampilan pada halaman data perbaikan operator.

| PT Grand Textile Industry                   |                                                |                                      | - 0 ×     |
|---------------------------------------------|------------------------------------------------|--------------------------------------|-----------|
| $\leftarrow$ $\rightarrow$ C (i) Tidak aman | grandtex.co.nf/media.php?module=perbaikan&act= | tambahperbaikan                      | 🖈 🔇 🍖 🖗 🗄 |
|                                             | Home Data User Data Master Data Perawatan      |                                      |           |
|                                             | Tambah Data Perawatan/Perbaikan                |                                      |           |
|                                             | Keterangan                                     | 1                                    |           |
|                                             | Batas Waktu                                    | : 24-02-2019 🖪                       |           |
|                                             | Jenis Perawatan                                |                                      |           |
|                                             | Realisasi Di Bengkel Luar                      | : <sup>©</sup> YA <sup>®</sup> TIDAK | -         |
|                                             | Simpan Batal                                   |                                      | -         |
|                                             |                                                |                                      |           |
|                                             |                                                |                                      |           |

Gambar 6.16. Halaman Data Perbaikan Operator

## 6.1.5. Halaman Logout

Berikut ini adalah tampilan pada halaman *logout* untuk masing-masing user.

1. Halaman logout pada petugas

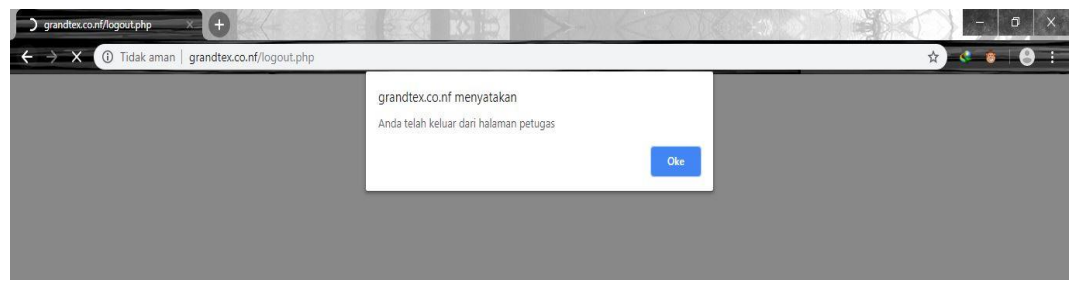

Gambar 6.17. Halaman logout Petugas

2. Halaman *logout* pada mekanik

| → grandtex.co.nf/logout.php × +                                         |                                                                            | ×       |
|-------------------------------------------------------------------------|----------------------------------------------------------------------------|---------|
| $\leftarrow$ $\rightarrow$ X (i) Tidak aman   grandtex.co.nf/logout.php |                                                                            | ☆ 🍕 🌒 🗄 |
|                                                                         | grandtex.co.nf menyatakan<br>Anda telah keluar dari halaman mekanik<br>Cke |         |
|                                                                         |                                                                            |         |

Gambar 6.18. Halaman logout Mekanik

3. Halaman *logout* pada operator

| C grandtex.co.nf/logout.php × +                                              |                                                                             | - 0 ×   |
|------------------------------------------------------------------------------|-----------------------------------------------------------------------------|---------|
| $\leftrightarrow$ $\rightarrow$ X (1) Tidak aman   grandtex.co.nf/logout.php |                                                                             | ☆ 🍕 😣 🗄 |
|                                                                              | grandtex.co.nf menyatakan<br>Anda telah keluar dari halaman operator<br>Ote |         |

Gambar 6.19. Halaman *logout* Operator